## **UNLOCK INSTRUCTIONS**

To access all 8 channels and higher power levels for your Avatar HD system, you must unlock your Dominator headset.

Only perform this procedure if the channels and power levels are in accordance with the rules and regulations of your region and you hold any necessary licenses to broadcast on these channels and power levels.

## To unlock the headset:

- 1. Make sure you have updated the Dominator headset and Avatar video transmitter to firmware 20.22.4 or higher.
- 2. download the two txt files 'avatar\_std.txt' and 'avatar\_pwr.txt' to your computer.
  - a. 'Avatar\_std.txt' unlocks all 8 channels
  - b. 'Avatar\_pwr.txt' unlocks 1000mw and 1200mw transmit power
- 3. Remove the SD card from your goggles and insert it into your computer.
- 4. Put the txt files onto the SD card.
  - a. You can put just 'Avatar\_std.txt' to only unlock 8 channels
  - b. Or you can put both files to unlock channels and transmit power.
- 5. Eject the SD card from your computer and insert it back into the Dominator headset.
- 6. Power up the headset. Wait for it to finish booting up so you see the Standby screen.
- 7. The procedure is complete, your Dominator headset will now have access to more channels and higher power levels.